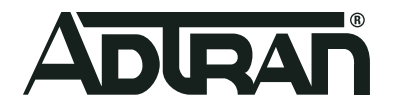

# ADTRAN Switch Engine (ASE) MRP and MVRP

Configuration Guide 6AMCCG0007-29B May 2020

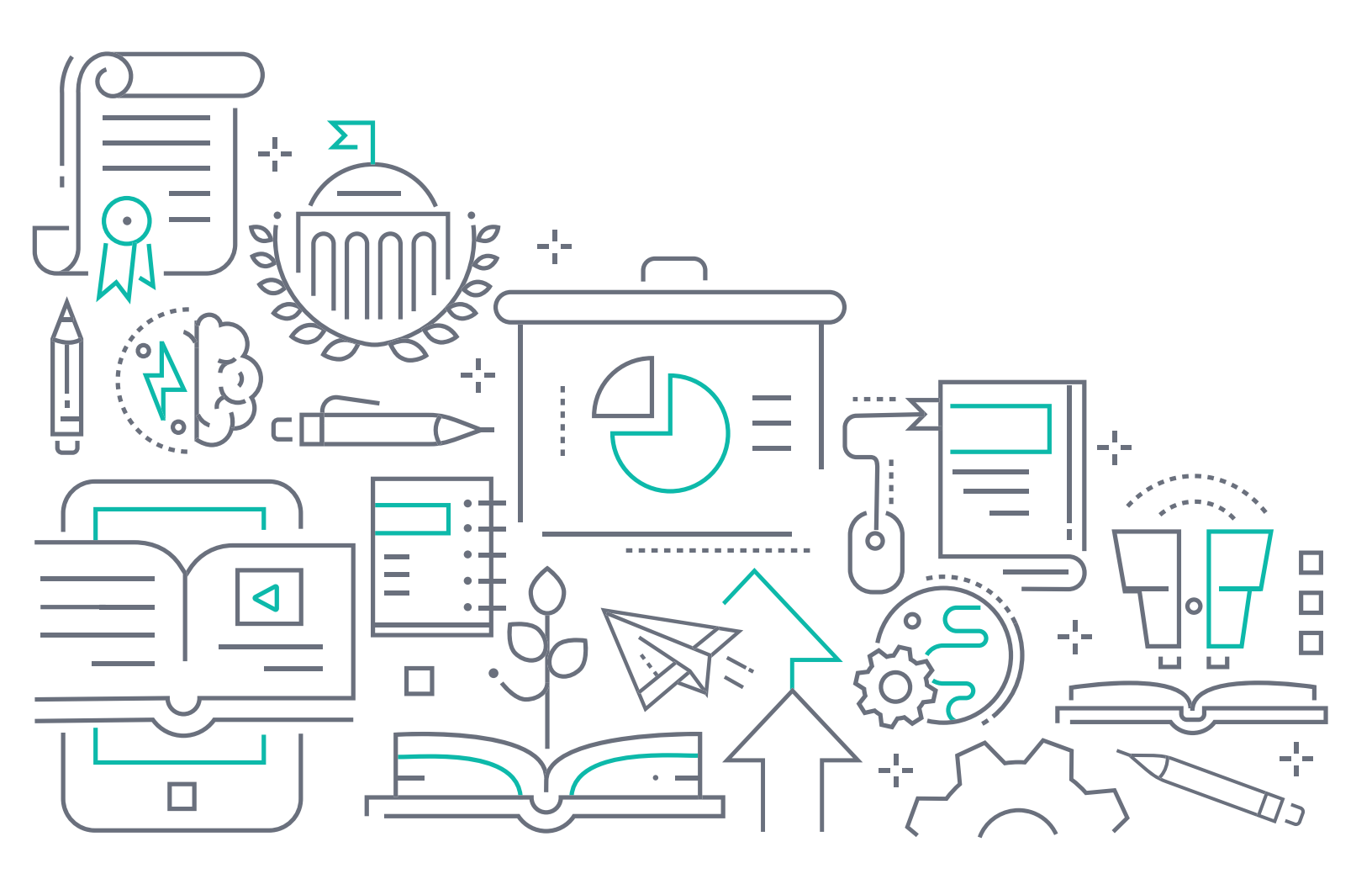

# To the Holder of this Document

This document is intended for the use of ADTRAN customers only for the purposes of the agreement under which the document is submitted, and no part of it may be used, reproduced, modified or transmitted in any form or means without the prior written permission of ADTRAN.

The contents of this document are current as of the date of publication and are subject to change without notice.

# **Trademark Information**

"ADTRAN" and the ADTRAN logo are registered trademarks of ADTRAN, Inc. Brand names and product names included in this document are trademarks, registered trademarks, or trade names of their respective holders.

# **Disclaimer of Liability**

The information or statements given in this document concerning the suitability, capacity, or performance of the mentioned hardware or software products are given "as is", and any liability arising in connection with such hardware or software products shall be governed by ADTRAN's standard terms and conditions of sale unless otherwise set forth in a separately negotiated written agreement with ADTRAN that specifically applies to such hardware or software products.

To the fullest extent allowed by applicable law, in no event shall ADTRAN be liable for errors in this document for any damages, including but not limited to special, indirect, incidental or consequential, or any losses, such as but not limited to loss of profit, revenue, business interruption, business opportunity or data, that may arise from the use of this document or the information in it.

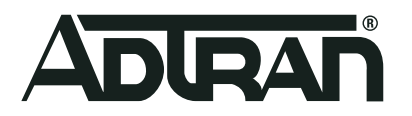

Copyright © 2020 ADTRAN, Inc. All Rights Reserved.

# **Revision History**

| Rev A | March 2019 | Initial release                        |
|-------|------------|----------------------------------------|
| Rev B | May 2020   | Updated format and supported hardware. |

# **Table of Contents**

| Overview5                                                                                                    |
|----------------------------------------------------------------------------------------------------|
| MRP and MVRP Overview                                                                                                    |
| MRP and MVRP Components       5         MVRP Functionality       6                                                                                                    |
| Hardware and Software Requirements and Limitations7                                                                                                    |
| Guidelines for MVRP Configuration 7                                                                                                    |
| Configuring MVRP Using the GUI                                                                                                    |
| Enable MVRP Globally for Specified VLANs Using the GUI.       8         Enable MVRP on the Port(s) Using the GUI.       9         Configure the MRP Timers Using the GUI       9         Enable STP on the MVRP-Enabled Port(s) Using the GUI.       10 |
| Configuring MVRP Using the CLI                                                                                                    |
| Enable MVRP Globally for Specified VLANs Using the CLI       12         Enable MVRP on the Port(s) Using the CLI       12         Configure the MRP Timers Using the CLI       13         Enable STP on the MVRP-Enabled Port(s) Using the CLI       13 |
| MVRP Configuration Command Summary 14                                                                                                    |
| Troubleshooting                                                                                                    |
| Viewing MVRP Statistics Using the GUI       15         Viewing MRP and MVRP Statistics Using the CLI       15                                                                                                    |
| Warranty and Contact Information                                                                                                    |
| Warranty    16      Contact Information    16                                                                                                    |

## 1. Overview

This document explains the fundamentals of Multiple virtual local area network (VLAN) Registration Protocol (MVRP) as an application of the Multiple Registration Protocol (MRP) suit, and its configuration on ADTRAN switch engine (ASE) products. Included in this guide are a brief introduction to MRP and MVRP concepts, the basic MVRP configuration steps using both the graphical user interface (GUI) and command line interface (CLI), and a brief troubleshooting section.

# 2. MRP and MVRP Overview

Multiple Registration Protocol (MRP) is a protocol suite that provides the generic framework for automatically managing the registration and deregistration of network attributes, such as virtual local area network (VLAN) IDs and VLAN memberships, across the Data Link Layer. MRP was developed as a replacement for the Generic Attribute Registration Protocol (GARP) in the IEEE 802.1Q-2014 standard, allows GARP function to become VLAN-aware in the form of MRP.

A part of the MRP suite is the Multiple VLAN Registration Protocol (MVRP), which replaces GARP VLAN Registration Protocol (GVRP) as it is VLAN-aware and also overcomes bandwidth issues that could limit GVRP usefulness. MVRP is an MRP application that functions as a messaging protocol, providing VLAN registration and deregistration information to devices on the Layer 2 network. Through MVRP messages, VLAN configurations can be handled automatically and disseminated quickly through the network without the burden of manual configuration. MVRP's main function in the network is to provide switches a method of automatically discovering VLAN information that would otherwise need to be configured manually; thus saving time, effort, and network resources.

## **MRP and MVRP Components**

There are several components specified in MRP that are used by MVRP to complete dynamic VLAN registration maintenance across the network. Included in these components are MRP attribute declarations (MADs) and MRP attribute propagations (MAPs), MRP timers, and specific VLAN registration modes. The following sections describe these MRP features and how they are used by MVRP.

#### MADs and MAPs

MRP uses MADs and MAPs as standards to provide network device propagation and machine state information across the network. The MAD standard is responsible for using state machine information on a port to make device registration and deregistration declarations for the port. State machine information included in the MAD standard are of four types:

- Applicant machine state: the base of the MRP protocol; it controls transmission of MRP protocol data units (PDUs).
- Registrar machine state: contains the state of each device's registration and interacts closely with the applicant.
- LeaveAll machine state: refreshes the registration information between connected devices, removing all inactive registration information.
- Periodic machine state: updates the registration information on a periodic basis.

The MAP standard, on the other hand, is responsible for providing declarations, registrations, and other activity across the ASE device and not just on a per-port basis. It maintains a list of declarations provided by the MAD standard and organizes which components should be communicating with each other. This information, in turn, is used by the Spanning Tree Protocol (STP) to communicate to MVRP the topology of connected devices.

MVRP uses both MADs and MAPs to populate and maintain VLAN registration information across the network. Each device connected as a member of the MVRP system has one MAD and one MAP standard associated with it.

#### Protocol Data Unit (PDU) Messages

PDU messages are informational messages used by MVRP to keep track of VLAN registrations, deregistrations, inactivity, or other state changes. When MVRP is enabled, PDU messages are sent to all MVRP members (other MVRP-enabled devices) whenever another MVRP-member VLAN is updated. The PDU message itself communicates the VLAN updates to the other MVRP members, including which devices and interfaces are part of the updated VLAN and all VLAN registration information. MVRP uses PDU messages to keep abreast of the changes across the Layer 2 network and to keep the network synchronized.

#### **PDU Messages and MRP Timers**

MRP timers dictate when PDU messages are sent across the network and when MVRP information can be updated on a device. MRP timers are configurable on a per-port basis, and control the PDU transmit interval, how long an interface waits before becoming unregistered, the frequency that valid registrations are deregistered, and the period of time between registration updates. The four MRP timers used by MVRP to control PDU messages are the following:

- Join timers: These timers control when PDU messages are sent. This value is user-configurable and has a valid range of **1** to **20** centiseconds.
- Leave timers: These timers control when a VLAN is deregistered, after it initializes a deregistration request, while also allowing enough time for connected devices to keep the registration alive while the request is being made. This user-configurable timer should always be set to be larger than the join timer. Valid leave timer range is **60** to **300** centiseconds.
- LeaveAll timers: These timers control the frequency with which interfaces generate deregistration requests. This value is user-configurable with a valid range of **1000** to **5000** centiseconds.
- Periodic timers: These timers control the period of time between registration updates. This timer is not user-configurable and has a fixed interval of **100** centiseconds.

#### **Registration Modes of MVRP Participants**

MVRP uses registration modes on a per-port basis to determine when interfaces do or do not participate in MVRP. The following MVRP registration modes are supported on the ASE device:

- Normal: This registration mode indicates the interface is in a normal MVRP operational state, accepting MVRP messages and participating in MVRP operations.
- Fixed: This registration mode indicates that the interface does not fully participate in MVRP; it ignores incoming MVRP messages although it remains registered in the network.
- Forbidden: This registration mode indicates that the interface does not participate in MVRP at all; it ignores incoming MVRP messages and it remains unregistered.

### **MVRP** Functionality

MVRP functions by using its component parts in the following manner:

 When MVRP is enabled, and any MVRP-member VLAN updates its machine state, that VLAN transmits MRP PDU messages to all other active VLANs with MVRP enabled. The PDU messages inform the other VLANs which devices and interfaces belong to the transmitting VLAN, keeping all MVRP-enabled VLANs in sync with the latest VLAN information on the network.

- 2. MRP timers indicate when PDU messages are sent, thus dictating when MVRP updates occur for VLANs on the network.
- 3. VLANs participating in MVRP are placed in a registration mode, dictated by their machine state. When the machine state changes, and the timers allow, new PDU information is sent through MVRP to other VLANs with MVRP enabled.
- 4. When VLANs are added to the network, MVRP updates all other member VLANs with the new VLAN information, but only when timers allow the update PDU messages to be sent.
- 5. When VLANs become unavailable, MVRP automatically removes them from the compiled VLAN data for the network.

In this manner, dynamic changes to registration, deregistration, availability, and inactivity of managed VLANs are automatically propagated across the network by MVRP, with very little manual configuration or user intervention.

## 3. Hardware and Software Requirements and Limitations

MRP and MRVP features are supported on the ASE products outlined in *Table 1* that are running ASE firmware 4.4.0 or later.

#### Table 1. Supported Products

| Product                      | P/N         |
|------------------------------|-------------|
| NetVanta 1560-08-150W Switch | 17108108PF2 |
| NetVanta 1560-24-740W Switch | 17108124PF2 |
| NetVanta 1560-48-740W Switch | 17108148PF2 |
| NetVanta 1560-08-65W Switch  | 17101561PF2 |
| NetVanta 1560-24-370W Switch | 17101564PF2 |
| NetVanta 1560-48-370W Switch | 17101568PF2 |

### **Guidelines for MVRP Configuration**

The following guidelines should be considered when configuring MVRP on the ASE device:

- ASE ports can be configured in three modes: Access, Hybrid, and Trunk. MVRP does not distinguish between these port modes, and care must be taken to ensure that MVRP-capable devices are connected to the correct port type for MVRP operation. MVRP can be enabled on both trunk and hybrid ports and function correctly with MVRP-capable devices attached. Ports in access mode, however, do not support MVRP-capable devices. If a trunk port is accidentally configured as an access port, or if an MVRP-capable device is connected to a port in access mode, MVRP will register dynamic VLANs to the access port and place it as a member of more than one VLAN. This can cause unexpected network behavior.
- MVRP is designed to manage the entire supported range of VLANs on the ASE device (valid range is 1 to 4094), but managing all VLANs through MVRP can require large amounts of memory and processing power. VLANs should only be members of the MVRP configuration if their place in the network requires dynamically managed VLAN registration updates.
- MVRP can function using STP, Rapid STP (RSTP) and Multiple STP (MSTP), but not VLAN STP (VSTP).
- MVRP can only function on trunk ports that are single-tagged.

• As MVRP was designed as a replacement for GVRP, MVRP cannot be used simultaneously with GVRP on the Layer 2 network to disseminate VLAN information.

# 4. Configuring MVRP Using the GUI

Because most of MVRP's functionality occurs automatically, configuration of MVRP on the ASE device is not complex. In fact, MVRP configuration requires only that MVRP is enabled globally for specified VLANs, that MVRP is enabled on the appropriate port(s), that MRP timers are configured on the port(s), and that STP is enabled on the port(s).

To configure the MVRP settings, connect to the ASE GUI and complete the following tasks:

- Enable MVRP Globally for Specified VLANs Using the GUI on page 8
- Enable MVRP on the Port(s) Using the GUI on page 9
- Configure the MRP Timers Using the GUI on page 9
- Enable STP on the MVRP-Enabled Port(s) Using the GUI on page 10

i NOTE

It is recommended to restore defaults on the ASE device before beginning any configuration. To restore the defaults on the device, connect to the GUI, navigate to the **Maintenance** tab, and select **Factory Defaults**. Be aware this will erase the IP address of the switch itself.

## Enable MVRP Globally for Specified VLANs Using the GUI

To begin MVRP configuration on the ASE device, the first step is to enable MVRP globally on the switch and specify which VLANs will be managed by MVRP. To complete this task, follow these steps:

1. In the ASE GUI, navigate to the **Configuration** tab, and select **MRP** > **MVRP**. In the **MVRP Global Configuration** menu, select **Enabled** from the **Global State** drop-down menu.

| MVRP Global Configuration |             |  |
|---------------------------|-------------|--|
| Global State              | Enabled 🔹 👻 |  |
| Managed VLANs             | 2-250       |  |

Next, specify the VLANs that will be managed by MVRP by entering the VLAN IDs in the Managed VLANs field. Valid VLAN ID range is 1 to 4094, and can be specified as a single VLAN ID, a range of VLAN IDs, or a combination of both separated by a comma.

#### i <u>NOTE</u>

VLANs should only be managed by MVRP if their place in the network requires dynamically managed VLAN registration updates. Managing all available VLANs through MVRP can require large amounts of memory and processing power.

NOTE i

If the list of MVRP-managed VLANs needs to be edited, disable MVRP on the ASE switch before updating the VLAN list.

3. Select **Save** at the bottom of the menu to save the MVRP configuration.

Once MVRP has been enabled across the ASE device, and the managed VLANs have been specified, you can begin to configure MVRP on a per-port basis.

#### Enable MVRP on the Port(s) Using the GUI

To enable MVRP on a per-port basis, connect to the ASE GUI and follow these steps:

1. Navigate to the **Configuration** tab and select **MRP** > **MVRP**. In the **MVRP Port Configuration** menu, select the **Enabled** check box for the ports on which you want to enable MVRP.

| MVRP Port Configuration |              |  |  |
|-------------------------|--------------|--|--|
| Port                    | Enabled      |  |  |
| *                       |              |  |  |
| 1                       |              |  |  |
| 2                       |              |  |  |
| 3                       |              |  |  |
| 4                       |              |  |  |
| 5                       | $\checkmark$ |  |  |
| 6                       |              |  |  |
| 7                       |              |  |  |
| 8                       |              |  |  |
| 9                       |              |  |  |
| 10                      |              |  |  |
| Save                    | Reset        |  |  |

2. Once the required ports have MVRP enabled, select **Save** at the bottom of the menu to save these settings.

Once MVRP has been enabled on the required port(s), you can begin to configure the MRP timers.

### Configure the MRP Timers Using the GUI

MRP timers dictate when PDU messages are sent across the network and when MVRP information can be updated on a device. MRP timers are configurable on a per-port basis, and control the PDU transmit interval, how long an interface waits before becoming unregistered, the frequency that valid registrations are deregistered, and the period of time between registration updates.

To configure the MRP timers on MVRP-enabled ports, follow these steps:

 Navigate to the Configuration tab and select MRP > Ports. In the MRP Overall Port Configuration menu you can specify the Join, Leave, and LeaveAll timer values, as well as enable periodic transmissions.

| MRP Overall Port Configuration |              |               |                  |                       |  |
|--------------------------------|--------------|---------------|------------------|-----------------------|--|
| Port                           | Join Timeout | Leave Timeout | LeaveAll Timeout | Periodic Transmission |  |
| *                              | 20           | 60            | 1000             |                       |  |
| 1                              | 20           | 60            | 1000             |                       |  |
| 2                              | 10           | 100           | 2000             |                       |  |
| 3                              | 20           | 60            | 1000             |                       |  |
| 4                              | 10           | 100           | 2000             |                       |  |
| 5                              | 10           | 100           | 2000             |                       |  |
| 6                              | 20           | 60            | 1000             |                       |  |
| 7                              | 20           | 60            | 1000             |                       |  |
| 8                              | 20           | 60            | 1000             |                       |  |
| 9                              | 20           | 60            | 1000             |                       |  |
| 10                             | 20           | 60            | 1000             |                       |  |
| Save                           | Reset        |               |                  |                       |  |

- Specify the Join timer value by entering a value in the Join Timeout field for the port(s) on which MVRP is enabled. This value controls when PDU messages are sent. Valid range is 1 to 20 centiseconds, with a default value of 20 centiseconds.
- 3. Specify the Leave timer value by entering a value in the **Leave Timeout** field for the port(s) on which MVRP is enabled. This value controls when a VLAN is deregistered, after it initializes a deregistration request, while also allowing enough time for connected devices to keep the registration alive while the request is being made. This value should always be set to be larger than the join timer value. Valid leave timer range is **60** to **300** centiseconds, with a default value of **60** centiseconds.
- 4. Specify the LeaveAll timer value by entering a value in the LeaveAll Timeout field for the port(s) on which MVRP is enabled. This value controls the frequency with which interfaces generate deregistration requests. Valid range of **1000** to **5000** centiseconds, with a default value of **1000** centiseconds.
- 5. Optionally enable Periodic registration transmissions for the port(s) on which MVRP is enabled by selecting the **Periodic Transmission** check box for the appropriate port(s).
- 6. Once the timers have been configured for the MVRP-enabled ports, select **Save** at the bottom of the menu to apply the configuration.

Once the MRP timers have been configured, the next step in MVRP configuration is to enable STP on the appropriate ports.

## Enable STP on the MVRP-Enabled Port(s) Using the GUI

MVRP is designed to operate with STP, and although not required, STP should be enabled on all ports for which MVRP has been enabled. To enable STP on the appropriate port(s), connect to the ASE GUI and follow these steps:

 Navigate to the Configuration tab and select Spanning Tree > CIST Ports. This menu enables STP on common and internal spanning tree (CIST) ports. In the Normal Port Configuration menu, select the STP Enabled check box for each port with MVRP enabled.

| ort   | STP<br>Enabled | F          | Path Cost | Priority | Admin Edge | Auto Edge | Restr<br>Role | TCN          | BPDU Guard | Point-to<br>point | - |
|-------|----------------|------------|-----------|----------|------------|-----------|---------------|--------------|------------|-------------------|---|
| 70    |                | Auto       | •         | 128 🔻    | Non-Edge 🔻 | V         |               |              |            | Forced True       | • |
| ST No | ormal Port Co  | nfiguratio | on        |          |            |           |               |              |            |                   |   |
| ort   | STP<br>Enabled | F          | Path Cost | Priority | Admin Edge | Auto Edge | Restr<br>Role | icted<br>TCN | BPDU Guard | Point-to<br>point | - |
| *     |                | <>         | •         | <> •     | <> •       |           |               |              |            | <>                |   |
| 1     |                | Auto       | ¥         | 128 🔻    | Non-Edge 👻 |           |               |              |            | Auto              | • |
| 2     |                | Auto       | •         | 128 💌    | Non-Edge 👻 |           |               |              |            | Auto              | • |
| З     |                | Auto       | •         | 128 💌    | Non-Edge 👻 |           |               |              |            | Auto              | • |
| 4     |                | Auto       | •         | 128 💌    | Non-Edge 👻 |           |               |              |            | Auto              |   |
| 5     |                | Auto       | <b>•</b>  | 128 💌    | Non-Edge 👻 |           |               |              |            | Auto              | • |
| 6     |                | Auto       | •         | 128 💌    | Non-Edge 👻 |           |               |              |            | Auto              | • |
| 7     |                | Auto       | ¥         | 128 🔻    | Non-Edge 👻 |           |               |              |            | Auto              | • |
| 8     |                | Auto       | •         | 128 💌    | Non-Edge 👻 |           |               |              |            | Auto              | • |
| 9     |                | Auto       | -         | 128 🔻    | Non-Edge 💌 |           |               |              |            | Auto              | • |
| 10    |                | Auto       | •         | 128 💌    | Non-Edge 👻 |           |               |              |            | Auto              |   |

2. Once STP has been enabled on the appropriate port(s), select **Save** at the bottom of the menu to save these settings.

MVRP configuration is now complete on the ASE device. To view MRP and MVRP operational statistics, refer to *Troubleshooting on page 15*.

# 5. Configuring MVRP Using the CLI

Because most of MVRP's functionality occurs automatically, configuration of MVRP on the ASE device is not complex. In fact, MVRP configuration requires only that MVRP is enabled globally for specified VLANs, that MVRP is enabled on the appropriate port(s), that MRP timers are configured on the port(s), and that STP is enabled on the port(s).

To configure the MVRP settings, connect to the ASE CLI and complete the following tasks:

- Enable MVRP Globally for Specified VLANs Using the CLI on page 12
- Enable MVRP on the Port(s) Using the GUI on page 9
- Configure the MRP Timers Using the CLI on page 13
- Enable STP on the MVRP-Enabled Port(s) Using the CLI on page 13

#### NOTE

It is recommended to restore defaults on the ASE device before beginning any configuration. To restore the defaults on the device, connect to the CLI, and enter the reload defaults command from the Enable mode prompt. Be aware this will erase the IP address of the switch itself.

i

#### Enable MVRP Globally for Specified VLANs Using the CLI

To begin MVRP configuration on the ASE device, the first step is to enable MVRP globally on the switch and specify which VLANs will be managed by MVRP.

Enable MVRP on the ASE device by entering the [no] mvrp command from the Global Configuration mode prompt. Use the no form of this command to disable the MVRP feature. Enter the command as follows:

```
#configure terminal
(config) #mvrp
```

Specify the VLANs to be managed by MVRP, or edit the managed VLAN list, by entering the [no] mvrp managed vlan [<vlan id> | add <vlan id> | all | except <vlan id> | none | remove <vlan id>] command from the Global Configuration mode prompt. The <vlan id> parameter is used to specify which VLANs are being managed by MVRP, or those being removed, added, or singled out in the MVRP managed VLAN list. Valid <vlan id> range is 1 to 4094, and can be specified as a single VLAN ID, a range of VLAN IDs, or a combination of both separated by a comma. The add <vlan id> parameter adds a VLAN ID to the managed VLANs list. The all parameter specifies that all VLANs are managed by MVRP. The except <vlan id> parameter specifies a VLAN ID that is not to be managed by MVRP. The none parameter specifies that no VLANs are manged by MVRP, and the remove <vlan id> parameter removes the VLAN ID from the managed VLANs list. Using the no form of this command removes all VLANs from the managed VLANs list.

To specify that MVRP manages VLAN 125, enter the command as follows:

#### (config) #mvrp managed vlan 125

## i NOTE

VLANs should only be managed by MVRP if their place in the network requires dynamically managed VLAN registration updates. Managing all available VLANs through MVRP can require large amounts of memory and processing power.

#### i NOTE

If the list of MVRP-managed VLANs needs to be edited, disable MVRP on the ASE switch before updating the VLAN list.

Once MVRP has been enabled across the ASE device, and the managed VLANs have been specified, you can begin to configure MVRP on a per-port basis.

### Enable MVRP on the Port(s) Using the CLI

To enable MVRP on the appropriate port(s), enter the [no] mvrp command from the interface's configuration mode. Use the no form of this command to disable MVRP on the interface.

You can enable MVRP on each interface individually, or you can specify a range of ports on which to enable MVRP by using the interface <slot/port> or interface <slot/port range> commands from the Global Configuration mode prompt.

For example, to enable MVRP on ports 1, 2, and 3 of the GigabitEthernet interface, enter the commands as follows:

```
(config) #interface GigabitEthernet 1/1-3
(config-if) #mvrp
```

Once MVRP has been enabled on the required port(s), you can begin to configure the MRP timers.

## **Configure the MRP Timers Using the CLI**

MRP timers dictate when PDU messages are sent across the network and when MVRP information can be updated on a device. MRP timers are configurable on a per-port basis, and control the PDU transmit interval, how long an interface waits before becoming unregistered, the frequency that valid registrations are deregistered, and the period of time between registration updates. There are two commands used to configure the MRP timers and to enable periodic MRP transmissions from the interface.

To configure the MRP timers on a per-port basis, enter the [no] mrp timers [default | join-time <value> | leave-all-time <value> | leave-time <value>] command from the interface's configuration mode prompt. The default parameter sets all MRP timers to their default values. The join-time <value> parameter configures the Join timer, which controls when PDU messages are sent. Valid join-time <value> range is 1 to

**20** centiseconds, with a default value of **20** centiseconds. The **leave-all-time** *<value>* parameter configures the LeaveAll timer, which controls the frequency with which interfaces generate deregistration requests. Valid **leave-all-time** *<value>* range is **1000** to

**5000** centiseconds, with a default value of **1000** centiseconds. The **leave-time** <value> parameter configures the Leave timer, which controls when a VLAN is deregistered, after it initializes a deregistration request, while also allowing enough time for connected devices to keep the registration alive while the request is being made. This value should always be set to be larger than the join timer value. Valid **leave-time** <value> range is **60** to

**300** centiseconds, with a default value of **60** centiseconds. Using the **no** form of this command returns all timers to their default value.

Enter the command as follows from the interface's configuration mode to configure the MRP Join timer:

```
(config) #interface GigabitEthernet 1/1
(config-if) #mrp timers join-time 10
```

You can enter the **join-time**, **leave-all-time**, and **leave-time** parameters of the **mrp** timers command in any order, and in a single command if necessary. For example, to configure all three timers at once, enter the command as follows:

```
(config)#interface GigabitEthernet 1/1
(config-if)#mrp timers leave-all-time 2000 join-time 10 leave-time 100
```

To enable periodic MRP transmissions on the interface, enter the [no] mrp periodic command from the interface's configuration mode prompt. Using the no form of this command disables MRP periodic transmissions on the interface. Enter the command as follows:

```
(config) #interface GigabitEthernet 1/1
(config-if) #mrp periodic
```

Once the MRP timers have been configured, the next step in MVRP configuration is to enable STP on the appropriate ports.

### Enable STP on the MVRP-Enabled Port(s) Using the CLI

MVRP is designed to operate with STP, and although not required, STP should be enabled on all ports for which MVRP has been enabled.

To enable STP on the appropriate port(s), enter the [no] **spanning-tree** command from the interface's configuration mode. Using the **no** form of this command disables STP on the interface.

You can enable STP on each interface individually, or you can specify a range of ports on which to enable STP by using the interface <slot/port> or interface

<slot/port\_range> commands from the Global Configuration mode prompt.

For example, to enable STP on ports 1, 2, and 3 of the GigabitEthernet interface, enter the commands as follows:

(config) #interface GigabitEthernet 1/1-3
(config-if) #spanning-tree

MVRP configuration is now complete on the ASE device. To view MRP and MVRP operational statistics, refer to *Troubleshooting on page 15*.

# 6. MVRP Configuration Command Summary

The following tables summarize the commands used in conjunction with MVRP configurations on the ASE device.

| Prompt       | Command                                                                                                    | Description                                                                                                    |
|--------------|----------------------------------------------------------------------------------------------------|----------------------------------------------------------------------------------------------------|
| (config)#    | [no] mvrp                                                                                                    | Globally enables MVRP on the ASE device. Using the <b>no</b> form of the command disables MVRP on the ASE device.                                                                                                    |
| (config)#    | <pre>[no] mvrp managed vlan [<vlan id="">   add <vlan id="">   all   except <vlan id="">   none   remove <vlan id="">]</vlan></vlan></vlan></vlan></pre> | Specifies the VLANs to be managed by MVRP. Valid <vlan<br>id&gt; range is 1 to 4094. The add <vlan id=""> parameter adds<br/>a VLAN ID to the managed VLANs list. The all parameter<br/>specifies that all VLANs are managed by MVRP. The except<br/><vlan id=""> parameter specifies a VLAN ID that is not to be<br/>managed by MVRP. The none parameter specifies that no<br/>VLANs are manged by MVRP, and the remove <vlan id=""><br/>parameter removes the VLAN ID from the managed VLANs<br/>list. Using the no form of the command remove all VLANs from<br/>the managed VLAN list.</vlan></vlan></vlan></vlan<br>                                                                           |
| (config-if)# | [no] mvrp                                                                                                    | Enables MVRP on the interface. Using the <b>no</b> form of the command disables MVRP on the interface.                                                                                                    |
| (config-if)# | <pre>[no] mrp timers [default   join-time <value>   leave-all-time <value>   leave-time <value>]</value></value></value></pre>                           | Configures MRP timers on the port. The default parameter<br>sets all MRP timers to their default values. The join-time<br><value> parameter configures the Join timer; valid range is 1<br/>to 20 centiseconds, with a default value of 20 centiseconds.<br/>The leave-all-time <value> parameter configures the<br/>LeaveAll timer; valid range is 1000 to 5000 centiseconds, with<br/>a default value of 1000 centiseconds. The leave-time<br/><value> parameter configures the Leave timer; valid range is<br/>60 to 300 centiseconds, with a default value of 60<br/>centiseconds. Using the no form of the command returns the<br/>MRP timers to the default settings.</value></value></value> |
| (config-if)# | [no] mrp periodic                                                                                                    | Enables periodic MRP transmissions on the port. Using the no form of the command disables MRP periodic transmissions on the port.                                                                                                    |
| (config-if)# | [no] spanning-tree                                                                                                    | Enables STP on the port. Using the <b>no</b> form of the command disables STP on the port.                                                                                                    |

#### Table 2. MVRP Configuration Commands

# 7. Troubleshooting

You can view several types of MRP and MVRP statistics on the ASE device that can aid in troubleshooting MVRP operations. MVRP statistics can be used to aid in debug procedures and other troubleshooting measures. MRP and MVRP statistics can be viewed using either the GUI or the CLI.

## Viewing MVRP Statistics Using the GUI

Detailed information about MVRP-enabled ports can be viewed by navigating to the **Monitor** tab and selecting **MVRP**. Port information, failed registrations, and the last PDU message origin are displayed in the **MVRP Statistics** menu.

| MVRP Statistics |                      |                   |  |  |
|-----------------|----------------------|-------------------|--|--|
| Port            | Failed Registrations | Last PDU Origin   |  |  |
| 1               | 0                    | 00-00-00-00-00-00 |  |  |
| 2               | 0                    | 00-00-00-00-00-00 |  |  |
| 3               | 0                    | 00-00-00-00-00-00 |  |  |
| 4               | 0                    | 00-00-00-00-00-00 |  |  |
| 5               | 0                    | 00-00-00-00-00-00 |  |  |
| 6               | 0                    | 00-00-00-00-00-00 |  |  |
| 7               | 0                    | 00-00-00-00-00-00 |  |  |
| 8               | 0                    | 00-00-00-00-00-00 |  |  |
| 9               | 0                    | 00-00-00-00-00-00 |  |  |
| 10              | 0                    | 00-00-00-00-00-00 |  |  |

#### Viewing MRP and MVRP Statistics Using the CLI

The CLI can also be used to view various MRP and MVRP statistics, including whether MVRP is enabled on an interface, any failed registrations, and the origin of the last PDU message for the interface.

Use the show mrp status [all | interface <interface> | mvrp] command to view MRP and MVRP information in the CLI. The all parameter specifies that all MRP and MVRP statistics are displayed. The interface <interface> parameter limits the statistical output to a single interface. The <interface> parameter is specified in the format GigabitEthernet <slot/port> or 10GigabitEthernet <slot/port>. This parameter can also optionally be entered after the all or mvrp keywords to limit the output to a single interface. The mvrp parameter specifies that MVRP statistics for all interfaces with MVRP enabled are displayed.

To display MVRP statistics for all interfaces with MVRP enabled, enter the command from the Enable mode prompt as follows:

```
>enable
#show mrp status mvrp
GigabitEthernet 1/1 :
_____
MRP Appl FailedRegistrations LastPduOrigin
_____ ____
MVRP
      0
                      00-00-00-00-00-00
GigabitEthernet 1/2 :
_____
MRP Appl FailedRegistrations LastPduOrigin
_____ ____
MVRP
      0
                      00-00-00-00-00-00
```

```
GigabitEthernet 1/3 :
_____
MRP Appl FailedRegistrations LastPduOrigin
----- ------ ------
MVRP
      0
                    00-00-00-00-00-00
GigabitEthernet 1/4 :
_____
MRP Appl FailedRegistrations LastPduOrigin
MVRP 0
                    00-00-00-00-00-00
GigabitEthernet 1/5 :
_____
MRP Appl FailedRegistrations LastPduOrigin
----- -----
MVRP
     0
                    00-00-00-00-00-00
GigabitEthernet 1/6 :
_____
MRP Appl FailedRegistrations LastPduOrigin
_____ ____
MVRP
     0
                    00-00-00-00-00-00
```

## 8. Warranty and Contact Information

#### Warranty

Warranty information can be found at: <u>www.adtran.com/warranty</u>.

### **Contact Information**

For all customer support inquiries, please contact ADTRAN Customer Care:

| Contact       | Support                                                                                                    | Contact Information                                                                                                    |
|---------------|----------------------------------------------------------------------------------------------------|----------------------------------------------------------------------------------------------------|
| Customer Care | <ul> <li>From within the U.S.</li> <li>From outside the U.S.</li> <li>Technical Support: <ul> <li>Web:</li> </ul> </li> <li>Training: <ul> <li>Email:</li> <li>Web:</li> </ul> </li> </ul> | 1-888-4ADTRAN (1-888-423-8726)<br>+ 1 (256) 963-8716<br>www.adtran.com/support<br>training@adtran.com<br>www.adtran.com/training<br>www.adtran.university.com |
| Sales         | Pricing and Availability                                                                                                    | 1-800-827-0807                                                                                                    |